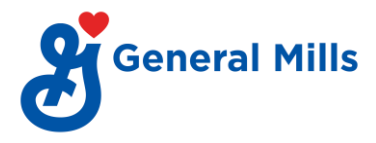

## **PF Withdrawal (VPD Portal)**

## **Process:**

- Go to <u>go/pf</u>
- Login using company code: G001.
- Emp ID: XXXXXX (employee number without G)
- After login go to Forms >> Provident fund >> PF Withdrawal Auto.

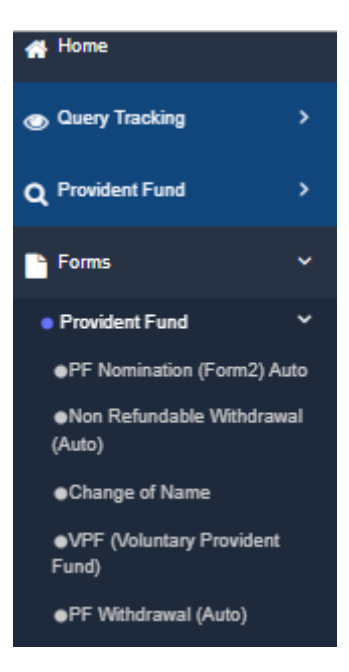

• Tick as appropriate to confirm if you are currently working.

| Aravalli Business Centre, 5th Floor, R.C.          | ABC SITE DEMO PVT. LTD.<br>Patel Marg,Roshan nagar,next to bata showroom, Borivali (West), Mumbai 400 092. Maharshtra,India. |    |
|----------------------------------------------------|----------------------------------------------------------------------------------------------------|----|
| FORM FOR V                                         | VITHDRAWAL OF PROVIDENT FUND ACCUMULATIONS ON SEPARATION                                                                     |    |
|                                                    |                                                                                                    |    |
| Reason for leaving Service                         | Resigned                                                                                                    | ~  |
| Date of leaving service (in DD/MMM/YYYY format)    | 30-Mar-2020                                                                                                    |    |
| re You employed in any factory/establishment where | Employee's Provident Fund & Miscellaneous Provisions Act 1952 is applicable? OYes                                            | N₀ |

• Verify basic details that is auto populated in the form.

| 1. Name of the<br>member    | ELLYSA PERRY   | For any discrepancy<br>Change of Name | For any discrepancy in Member name and Father/Husband name, click on below link<br>Change of Name |  |
|-----------------------------|----------------|---------------------------------------|---------------------------------------------------------------------------------------------------|--|
| Gender:                     | FEMALE         |                                       |                                                                                                   |  |
| 2.* Husband's<br>Name       | DAVID          |                                       |                                                                                                   |  |
| 3. Date of<br>Joining       | 16-Mar-2010    | 4. Date of<br>Membership              | 16-Mar-2010                                                                                       |  |
| 5. P.F. Account<br>No.      | 56781232860536 | 6. UAN                                | 313121212196                                                                                      |  |
| 7. UID No.<br>(Aadhar Card) | 424232323306   | 8. PAN                                | FFSSS4447K                                                                                        |  |
| 9. Date of<br>Leaving       | 30-Mar-2020    | 10. Reason for<br>Leaving             | RESIGNED                                                                                          |  |
|                             |                |                                       |                                                                                                   |  |

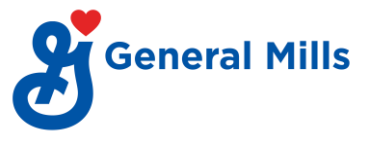

- Fill required details as mentioned below.
  - o Email id
  - Mobile No
  - Full postal address
  - Attach cancelled cheque bearing your name.

| Enclosures:                                                                                                    |                                                                                                    |               |
|----------------------------------------------------------------------------------------------------|----------------------------------------------------------------------------------------------------|---------------|
| Only .pdf format can be uploaded. File size should not be greater than 1<br>MB for each enclosure.     Do not upload password protected file in your Enclosures.     Please tick the Enclosure which you want to upload. Enclosures without<br>tick are not considered. | Click on Image to refer th                                                                                               |               |
| Cancelled Cheque with printed Name of Member/Bank Passbook                                                                                                    | Choose File NO FILE CHOSEN Uploaded Document : Only Pdf file can be uploaded. File size should not be greater than 1 MB. | View   Delete |
| □Aadhar Card                                                                                                    | Choose File NO FILE CHOSEN Uploaded Document : Only Pdf file can be uploaded. File size should not be greater than 1 MB. | View   Delete |
| □Affidavit (If Name is differ on application & document)                                                                                                    | Choose File NO FILE CHOSEN Uploaded Document: Only Pdf file can be uploaded File size should not be greater than 1 MB.   | View   Delete |
| Any other document (Please specify)                                                                                                    | Choose File NO FILE CHOSEN Uploaded Document: Only Pdf file can be uploaded File size should not be greater than 1 MB.   | View   Delete |

• Tick on acknowledgment & click on "Save as Final Mode".

| Information updated in the form is true to the best of my knowledge. |                    |                    |  |
|----------------------------------------------------------------------|--------------------|--------------------|--|
|                                                                      |                    |                    |  |
|                                                                      | SAVE AS DRAFT MODE | SAVE AS FINAL MODE |  |

• Option to verify E-signature will appear. Click on "Generate Code". You will receive a verification code on the mail id as mentioned in the form. Enter Verification code and click on "Verify E-sign". Your form will be submitted successfully once E- sign verification is done.

| * E-<br>Signature | E-sign Code                                           | GENERATE CODE                                                          | VERIFY-ESIGN |
|-------------------|-------------------------------------------------------|------------------------------------------------------------------------|--------------|
| TimeLeft:         |                                                       |                                                                        |              |
| The v     Your I  | alidity of E-Sign Code is<br>Form will not be process | a 10 minutes.<br>The E-Sign is verified unless the E-Sign is verified. | ed.          |

• Employees will receive mails from VPD on status of their PF withdrawal application.

## Note:

- 2 months is waiting period after last date of your service for withdrawing PF amount.
- The process will take a minimum of 4 weeks post submission of filled forms.